## 💿 Configuração no navegador Google Chrome

- ☆ (A) 💥 . Ctrl+T Nova guia Nova janela Ctrl+N Nova janela anônima Ctrl+Shift+N Histórico Downloads Ctrl+J Favoritos Þ 100% - -Zoom Ctrl+P Imprimir... Transmitir... Buscar... Ctrl+F Mais ferramentas b Copiar Colar Editar Recortar Configurações . Ajuda Ctrl+Shift+Q Sair
- 1. Clique em "Configurações" como informado na figura abaixo:

2. Clique em "Configurações de conteúdo" como informado na figura abaixo. Case a opção não estiver aparecendo, clique primeiramente em "Mostrar configurações avançadas...":

| Chrome        | Configurações                                                                                                   | Pesg. nas configurações                                                                                                    |
|---------------|----------------------------------------------------------------------------------------------------|----------------------------------------------------------------------------------------------------|
|               | ivavegador padrao                                                                                               | Land Contraction of the Difference of the Difference of the Differ |
| Extensões     | Atualmente, o navegador padrão é Google Chrome.                                                                 |                                                                                                    |
| Configurações |                                                                                                    |                                                                                                    |
|               | Privacidade                                                                                                    |                                                                                                    |
| Sobre         | Configurações de conteúdo Limpar dados de navegação                                                             |                                                                                                    |
|               | O Google Chrome pode usar serviços da web para melhorar sua experiência de naveg                                | ação. Você pode,                                                                                                    |
|               | opcionalmente, desativar esses serviços. <u>Saiba mais</u>                                                      |                                                                                                    |
|               | 🕑 Utilizar um serviço da web para ajudar a solucionar erros de navegação                                        |                                                                                                    |
|               | 🗷 Utilizar um serviço de previsão para ajudar a preencher pesquisas e URLs digitado:                            | s na barra de endereço                                                                                                    |
|               | Usar um serviço de previsão para carregar páginas mais rapidamente                                              |                                                                                                    |
|               | Informar incidentes de segurança ao Google automaticamente.                                                     |                                                                                                    |
|               | Proteger você e seu dispositivo de sites perigosos                                                              |                                                                                                    |
|               | The second second second second second second second second second second second second second second second se |                                                                                                    |

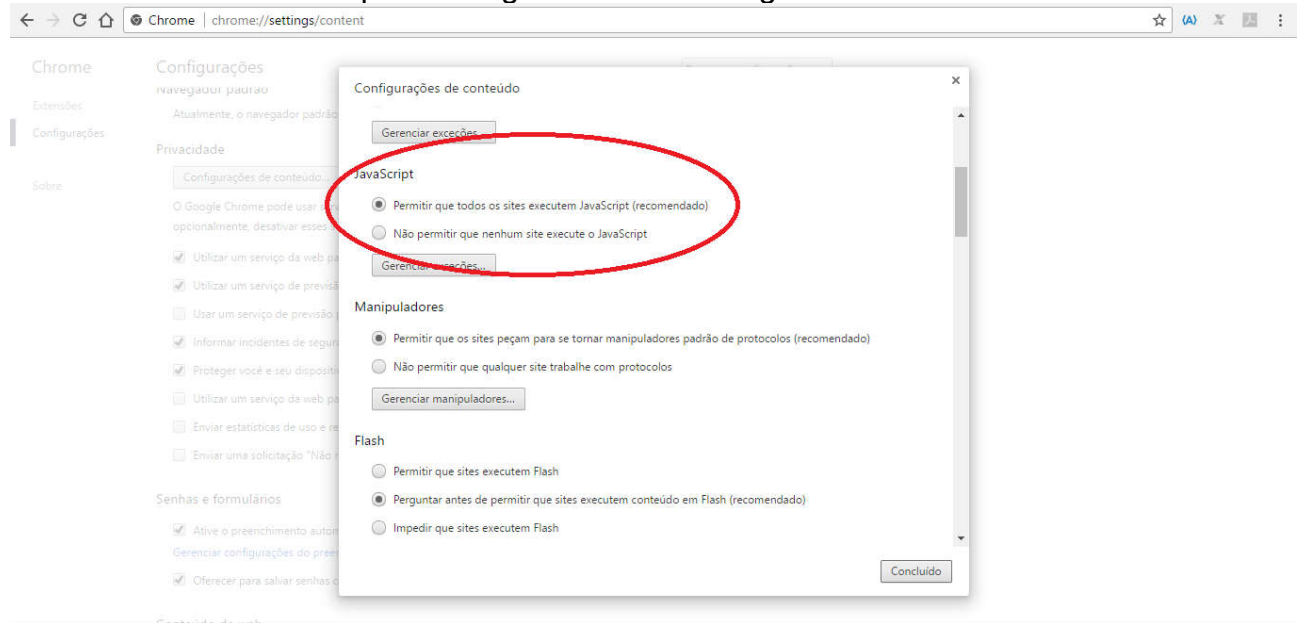

#### 3. Procure "JavaScript" e configure conforme a figura abaixo:

4. Procure "Pop-ups" e configure conforme a figura abaixo:

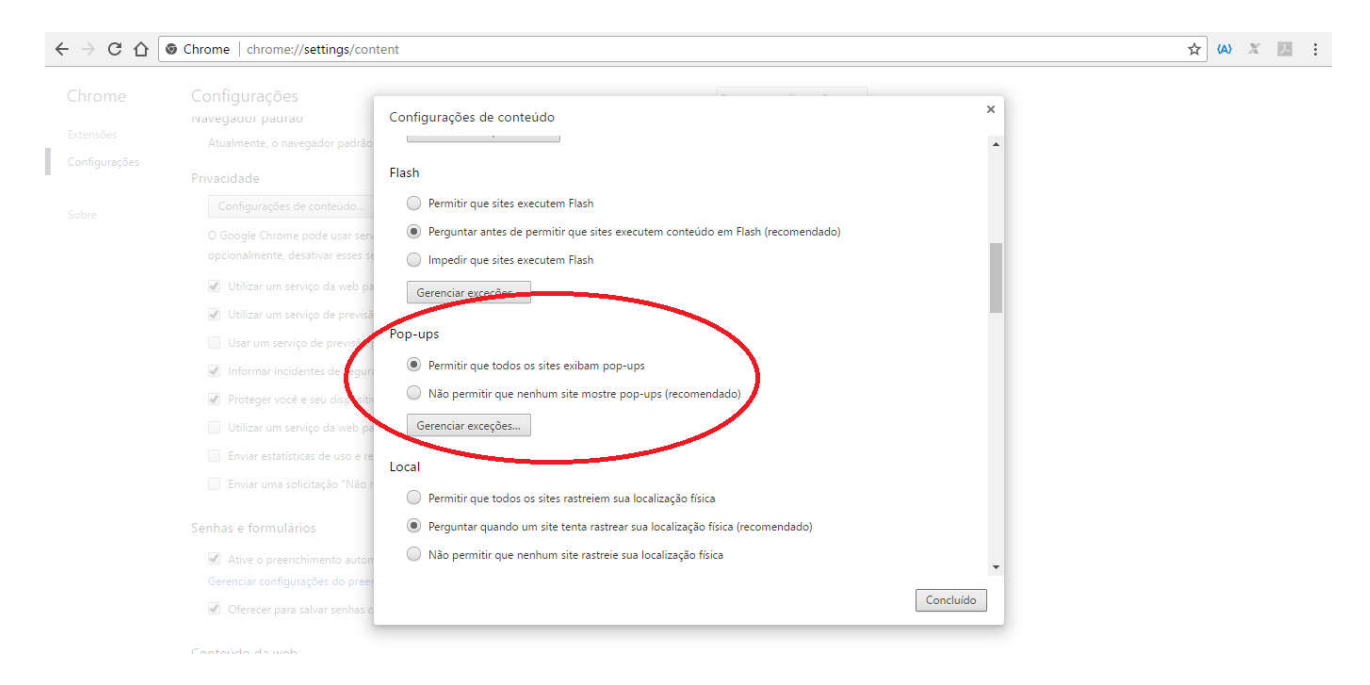

5. Clique em "Concluído" conforme a figura abaixo:

| Configurações de conteúdo                      |                                    |
|------------------------------------------------|------------------------------------|
| L                                              |                                    |
| Flash                                          |                                    |
| Permitir que sites executem Flash              |                                    |
| Perguntar antes de permitir que sites execute  | em conteúdo em Flash (recomendado) |
| Impedir que sites executem Flash               |                                    |
| Gerenciar exceções                             |                                    |
| Pop-ups                                        |                                    |
| Permitir que todos os sites exibam pop-ups     |                                    |
| 🔘 Não permitir que nenhum site mostre pop-u    | ps (recomendado)                   |
| Gerenciar exceções                             |                                    |
| Local                                          |                                    |
| Permitir que todos os sites rastreiem sua loca | alização física                    |
| Perguntar quando um site tenta rastrear sua    | localização física (recomendado)   |
| Não permitir que nenhum site rastreie sua lo   | calização física                   |
|                                                |                                    |
|                                                | Concluído                          |

### Finalmente, feche e abre o navegador novamente.

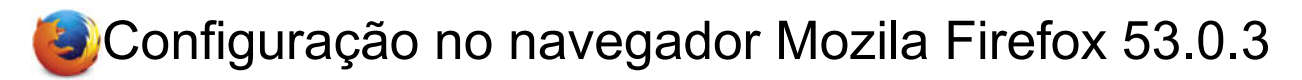

- 1. Abra uma nova janela ou guia do navegador Firefox.
- 6. Copie o seguinte e cole-o na barra de endereços do Firefox: about: config
- 7. Aperte a tecla Enter.
- 8. Na próxima página, clique no botão: "Eu vou ser cuidadoso, eu prometo!"

|                                                                                                    | ☆ €        | • |   |   |   |
|----------------------------------------------------------------------------------------------------|------------|---|---|---|---|
|                                                                                                    |            |   | n | Ø | Ξ |
| Alterar essas configurações avançadas pode prejudicar a estabilidade, segurança e desempenho deste ap<br>Você só deve continuar se tiver certeza do que está fazendo. | plicativo. |   |   |   |   |
| Eu aceito o risco!                                                                                                    |            |   |   |   |   |

#### 9. Localize a linha javascript.enabled sob o cabeçalho Nome da preferência.

| about:config X +                           |          |         |       |
|--------------------------------------------|----------|---------|-------|
| Firefox about:config                       |          |         |       |
| . <u>o</u> calizar: javascript.ena         |          |         |       |
| Nome                                       | ▲ Status | Tipo    | Valor |
| vascript.enabled                           | padrão   | boolean | true  |
| ervices.sync.prefs.sync.iavascript.enabled | padrão   | boolean | true  |

10. Clique duas vezes em qualquer lugar dentro da linha javascript.enabled para alternar o valor de "False" para "True".

#### Finalmente, feche e abre o navegador novamente.

# Configuração no navegador Internet Explorer 11

1. Vá ao canto superior direito do navegador e clique no ícone no formato de uma engrenagem e clique no item opções da internet conforme a figura abaixo:

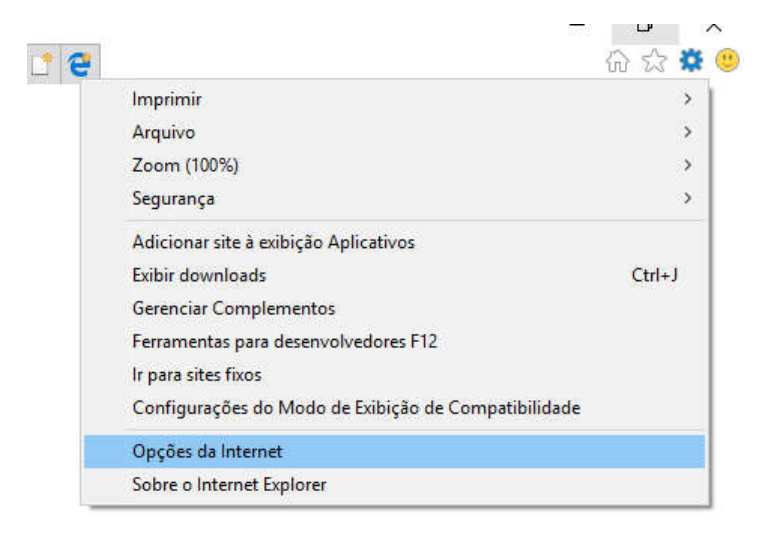

2. Na tela que abrir clique na aba Segurança e depois no botão Nível Personalizado. Veja figura abaixo:

|               | ões Pr                                                                                                | rogramas                                     |                              | Avançadas            |   |
|---------------|----------------------------------------------------------------------------------------------------|----------------------------------------------|------------------------------|----------------------|---|
| Geral         | Segurança                                                                                             | Priva                                        | cidade                       | Conteúdo             | 5 |
| lecione un    | na zona para exibir ou d                                                                              | alterar as cor<br>Sites<br>confiáveis        | nfigurações<br>Sites restrit | de segurança.<br>tos |   |
| In            | ternet                                                                                                |                                              |                              | Sites                |   |
| Nível de se   | gurança desta zona                                                                                    |                                              |                              |                      |   |
|               | Personalizado                                                                                         |                                              |                              |                      |   |
|               | Configurações pers<br>- Para alterar as co<br>personalizado.<br>- Para usar as confi<br>Nível padrão. | onalizadas.<br>nfigurações,<br>igurações rec | dique em N<br>comendadas     | ível<br>, dique em   |   |
|               | ilitar Modo Protegido (r<br>rnet Explorer)                                                            | equer a reini                                | cialização do                | 5                    |   |
| ⊠ Hab<br>Inte |                                                                                                    | AND STORES AND STORES                        |                              | lível padrão         |   |
| ⊠ Hab<br>Inte | Nível p                                                                                               | ersonalizado                                 |                              |                      |   |
| ⊡ Hab<br>Inte | Nível p<br>Restau                                                                                     | ersonalizado<br>irar o nível pa              | adrão de too                 | las as zonas         |   |

3. Na tela que irá abrir role a barra de rolagem até o final da página e marque Habilitar em Script Ativo e clique em OK (veja figura abaixo). Irá aparecer uma mensagem lhe perguntando: "Tem certeza de que deseja alterar as configurações da zona?", clique em Sim.

| ıra exibir                                                                                              | Configurações de S                                                                                                    | egurança - Zona da Interr                                                                                                    | net            |              | ;      | ×       |
|----------------------------------------------------------------------------------------------------|----------------------------------------------------------------------------------------------------|----------------------------------------------------------------------------------------------------|----------------|--------------|--------|---------|
|                                                                                                    | Configurações                                                                                                    |                                                                                                    |                |              |        | ina     |
| net local                                                                                               | Habi     Permitir     Desa                                                                                                    | ilitar<br>atualizações da barra de sta<br>abilitar                                                                                                | atus via scrip | t            | ^      | ina     |
| stina-se<br>teto aque<br>/eis e res                                                                     | Habi     Permitir     Dess                                                                                                    | litar<br>que sites solicitem informaçã<br>abilitar<br>litar                                                                                       | íes usando ja  | anelas contr | n      | correto |
| lesta zon                                                                                               | Script at                                                                                                    | ivo<br>o                                                                                                    |                |              |        |         |
|                                                                                                    |                                                                                                    |                                                                                                    |                |              |        |         |
| I <b>lizado</b><br>Jrações (<br>alterar a<br>alizado,<br>usar as c<br>adrão,                            | O Desa<br>Habi<br>Scripts of<br>Desa<br>Habi                                                                                               | abilitar<br>Ilitar<br>Je minianikativos Java<br>Jabilitar<br>Ilitar                                                                               |                |              | ~      |         |
| I <b>lizado</b><br>Jrações I<br>alterar a<br>alizado,<br>Usar as c<br>adrão,                            | <ul> <li>Desa</li> <li>Habi</li> <li>Scripts of</li> <li>Avis</li> <li>Desa</li> <li>Habi</li> </ul>                                       | abilitar<br>Ilitar<br>de miniaplicativos Java<br>abilitar<br>Ilitar                                                                               |                | >            | ~      |         |
| Ilizado<br>urações (<br>alterar a<br>alizado,<br>usar as c<br>adrão.<br>Protegic<br>rer)                | O Desa<br>O Habi<br>Scripts of<br>O Desa<br>O Desa<br>O Habi<br>                                                                           | abilitar<br>liitar<br>de miniapicativos Java<br>o<br>abilitar<br>liitar<br>liitar                                                                 | outador        | >            | *      |         |
| Ilizado<br>Jaterar a<br>alizado,<br>Jusar as c<br>adrão.<br>Protegic<br>rer)                            | O Desa     O Habi     O Habi     Scripts of     O Desa     O Desa     O Desa     O Habi        *Entra em vigor a       Redefinir configura | abilitar<br>liitar<br>de miniaplicativos Java<br>abilitar<br>liitar<br>upós a reinicialização do comp<br>uções personalizadas                     | outador        | >            | *      |         |
| Ilizado<br>Jrações I<br>alterar a<br>alizado,<br>Jusar as c<br>adrão.<br>Protegic<br>rer)<br>Nív<br>Rei | O Desa     Habi     Scripts c     Avid     Desa     Tesa     Redefinir configura     Redefinir como:                                       | abilitar<br>liitar<br>de miniapicativos Java<br>abilitar<br>liitar<br>pós a reinicialização do comp<br>ções personalizadas<br>Médio-Alto (padrão) | outador<br>~   | Redefinin    | •<br>• |         |

Finalmente, feche e abre o navegador novamente.